# PAMP - Bug #283

# Incorrect attachments label is displayed in the renewal data details screen(Portal).

03/19/2017 05:06 PM - Osama Zgool

| Status:                                                                                                    | Feedback                                                 | Start date:         | 03/19/2017                                                                                 |
|----------------------------------------------------------------------------------------------------|----------------------------------------------------------|---------------------|--------------------------------------------------------------------------------------------|
| Priority:                                                                                                    | Normal                                                   | Due date:           |                                                                                            |
| Assignee:                                                                                                    | Osama Zgool                                              | % Done:             | 0%                                                                                         |
| Category:                                                                                                    |                                                          | Estimated time:     | 0.00 hour                                                                                  |
| Target version:                                                                                                    |                                                          | Spent time:         | 0.00 hour                                                                                  |
| Co-Workers:                                                                                                    |                                                          | Actual Result:      | Incorrect attachments label is displayed<br>in the renewal data details<br>screen(Portal). |
| Severity:                                                                                                    | Normal                                                   | Environment:        | Development                                                                                |
| Category:                                                                                                    | Portal                                                   | Transaction Number: |                                                                                            |
| Sub-Category:                                                                                                    | renewal work permission for foreign employee             | Username:           |                                                                                            |
| Step_Description:                                                                                                  |                                                          | Browser:            | Chrome                                                                                     |
| Pre_Conditions:                                                                                                    |                                                          | URL:                |                                                                                            |
| Expected Result:                                                                                                   | A proper label should be added to the second attachment. | Test Case ID:       |                                                                                            |
| Description                                                                                                    |                                                          |                     |                                                                                            |
| Steps to reproduce:                                                                                                |                                                          |                     |                                                                                            |
| <ol> <li>Login with Portal user.</li> <li>From navigation panel [][][][][][][][][][][][][][][][][]][][][</li></ol> |                                                          |                     |                                                                                            |

## History

### #1 - 03/19/2017 06:09 PM - Salah Saad

- Assignee changed from Salah Saad to Shadi Abuomar

#### #2 - 03/19/2017 06:30 PM - Salah Saad

- Status changed from Open to Fixed

#### #3 - 04/05/2017 03:03 PM - Shadi Abuomar

- Status changed from Fixed to Feedback

#### #4 - 04/05/2017 03:04 PM - Shadi Abuomar

- Assignee changed from Shadi Abuomar to Osama Zgool

#### #5 - 04/05/2017 03:04 PM - Shadi Abuomar

### - Environment Development added

- Environment deleted (QA)

## Files

AttachmentsLabel.jpg

03/19/2017